# المرجع السريع

# الطباعة

# الطباعة من كمبيوتر

**ملاحظة:** للملصقات ومخزون البطاقات والمغلفات، عيّن حجم الورق ونوعه في الطابعة قبل طباعة المستند.

- 1 من المستند الذي تحاول طباعته، افتح مربع الحوار "طباعة".
  - 2 عند الضرورة، اضبط الإعدادات.
    - **3** اطبع المستند.

# الطباعة من جهاز محمول

### الطباعة من جهاز محمول باستخدام خدمة الطباعة Mopria

**ملاحظة:** هذه الميزة متوفرة فقط في بعض طُرُز الطابعات.

إنَّ® خدمة الطباعة Mopria عبارة عن حل للطباعة عبر الأجهزة المحمولة يعمل على نظام Android<sup>TM</sup>، الإصدار 5.0 منه أو الإصدارات اللاحقة. تسمح لك بالطباعة إلى أي طابعة تعتمد خدمة Mopria.

ملاحظة: تأكد من تنزيل تطبيق خدمة الطباعة Mopria من متجر Google Play<sup>TM</sup> و مكّنه في الجهاز المحمول.

1 من جهازك المحمول بنظام Android، سُغَل تطبيقًا متوافقًا أو حدد مستندًا من مدير الملفات.

2 اضغط على المجاعة.

3 حدد طابعة، ثم اضبط الإعدادات إذا لزم الأمر.

4 اضغط على 💶.

### الطباعة من جهاز محمول باستخدام AirPrint

ملاحظة: هذه الميزة متوفرة فقط في بعض طُرُز الطابعات.

إن ميزة برنامج AirPrint هي حل للطباعة عبر الأجهزة المحمولة يسمح لك بالطباعة مباشرة من أجهزة Apple إلى طابعة تعتمد خدمة AirPrint.

#### ملاحظات:

- تأكد من أن جهاز Apple والطابعة متصلين بشبكة الاتصال نفسها. إذا كان للشبكة موز عات لاسلكية متعددة، فتأكد من أن كلا الجهازَين متصلان بشبكة الاتصال الفر عية نفسها.
  - هذا التطبيق مدعوم فقط في بعض أجهزة Apple.
  - 1 من جهازك المحمول، حدد مستندًا من مدير الملفات أو قم بتشغيل تطبيق متوافق.

# 2 اضغط على 🗂 > طباعة.

3 حدد طابعة، ثم اضبط الإعدادات إذا لزم الأمر.

**4** اطبع المستند.

### الطباعة من جهاز محمول باستخدام @Wi-Fi Direct

**ملاحظة:** هذه الميزة متوفرة فقط في بعض طُرُز الطابعات.

Wi-Fi Direct® هي عبارة عن خدمة طباعة تتيح لك الطباعة باستخدام أي طابعة مزوّدة بخدمة Wi-Fi Direct.

**ملاحظة:** تأكد من أن الجهاز المحمول متصل بشبكة اتصال الطابعة اللاسلكية. للحصول على المزيد من المعلومات، انظر <u>العبارة"توصيل جهاز محمول بالطابعة" على</u> ا<u>لصفحة 4</u>.

1 من جهازك المحمول، شغّل تطبيقًا متوافقًا أو حدد مستندًا من مدير الملفات.

2 وفقًا لطراز جهازك المحمول، نفّذ أحد الإجراءات التالية:

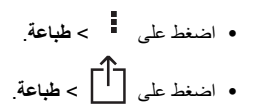

• اضغط على **\*\*\* > طباعة**.

3 حدد طابعة، ثم اضبط الإعدادات إذا لزم الأمر.

**4** اطبع المستند.

# طباعة المهام السرية والمهام المحجوزة الأخرى

### لمستخدمي نظام التشغيل Windows

1 بعد فتح أحد المستندات، انقر فوق ملف > طباعة.

2 حدد طابعة، ثم انقر فوق الخصائص أو التفضيلات أو الخيارات أو إعداد.

- 3 انقر فوق الطباعة والتوقف.
- 4 حدد استخدام الطباعة والتوقف، ثم عيّن اسم مستخدم.
- 5 حدد نوع مهمة الطباعة (سرية أو متكررة أو محجوزة أو تحقق).

إذا قمت بتحديد **سري**، فقم عندها بتأمين مهمة الطباعة برقم تعريف شخصي (PIN).

#### 6 انقر فوق موافق أو طباعة.

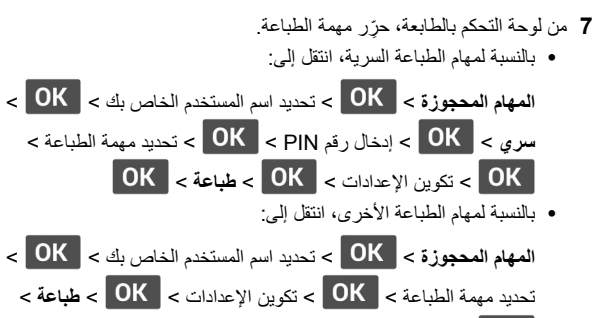

# ОК

### لمستخدمي نظام التشغيل Macintosh

### استخدام AirPrint

- 1 أثناء فتح أحد المستندات، اختر File (ملف) > Print (طباعة).
- 2 حدد طابعة، ثم من القائمة المنسدلة التي تتبع قائمة الاتجاه، اختر الطباعة باستخدام رقم PIN.
- 3 قم بتمكين الطباعة باستخدام رقم PIN، ثم أدخل رقم PIN مكوّنًا من أربعة أرقام.
  - 4 انقر فوق Print (طباعة).
  - 5 من لوحة التحكم بالطابعة، حرّر مهمة الطباعة. انتقل إلى:

المهام المحجوزة > OK > تحديد اسم الكمبيوتر الخاص بك > OK > سري > OK > ابخال رقم PIN > تحديد مهمة الطباعة > OK > OK = طباعة > OK طباعة > OK

### استخدام برنامج تشغيل الطباعة

- 1 أثناء فتح أحد المستندات، اختر File (ملف) > Print (طباعة).
- 2 حدد طابعة، ثم من القائمة المنسدلة التي تتبع قائمة الاتجاه، اختر الطباعة والانتظار.
  - 3 اختر طباعة سرية، ثم أدخل رقم PIN مكونًا من أربعة أرقام.
    - 4 انقر فوق Print (طباعة).
    - 5 من لوحة التحكم بالطابعة، حرِّر مهمة الطباعة. انتقل إلى:

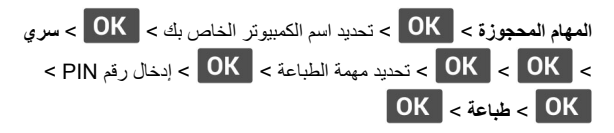

# صيانة الطابعة

# استبدال Toner Cartridge (خرطوشة الحبر)

**1** افتح الباب الأمامي.

**تحذير ــــتلف محتمل:** للوقاية من التلف الناتج عن التفريغ الإلكتر وسناتيكي، المس أي إطار معدني مكشوف في الطابعة قبل الوصول إلى المناطق الداخلية للطابعة أو لمسها.

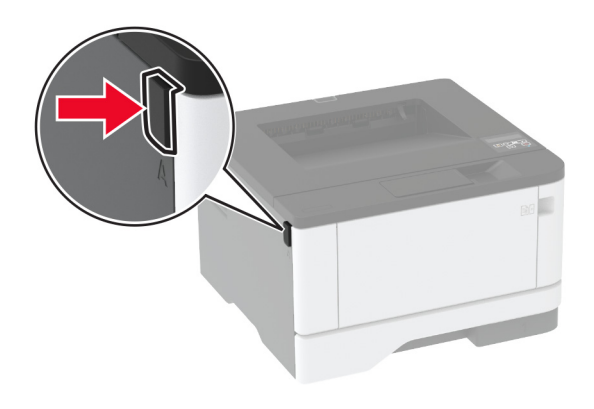

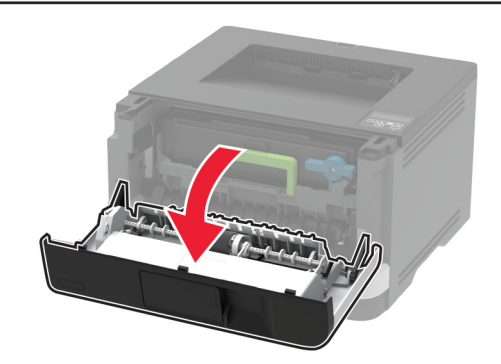

#### **2** أخرج وحدة التصوير.

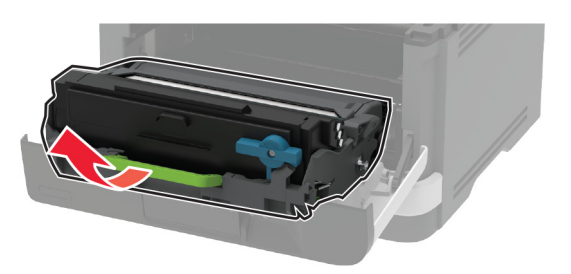

- 3 قم بلف المزلاج الأزرق، ثم قم بإزالة خرطوشة مسحوق الحبر المستعملة من وحدة التصوير.
- تحذير ــــتلف محتمل: لا تعرّض وحدة التصوير للضوء المباشر لفترة تزيد عن 10 دقائق. قد يتسبب التعرض للضوء لمدة طويلة في حدوث مشكلات في جودة الطباعة.
  - **تحذير ــــتلف محتمل:** لا تأمس أسطوانة موصل الصور . فقد يؤثر فعل ذلك على جودة مهام الطباعة في المستقبل.

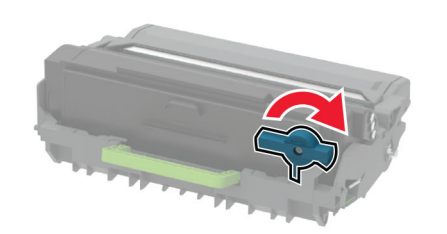

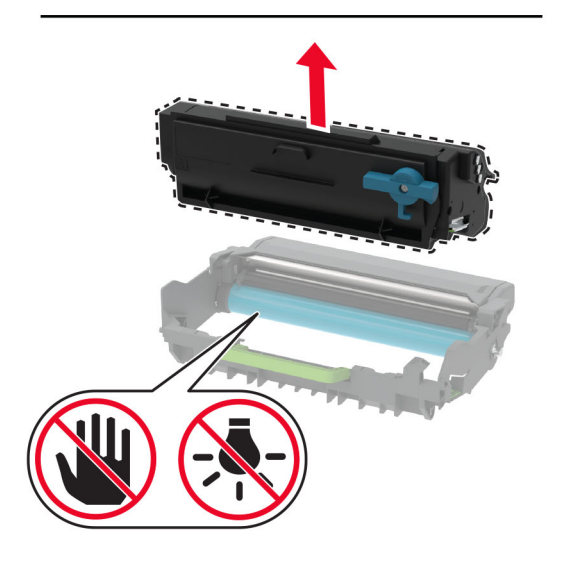

4 قم بفك عبوة خرطوشة الحبر الجديدة.

#### 5 رج الخرطوشة لإعادة توزيع مسحوق الحبر.

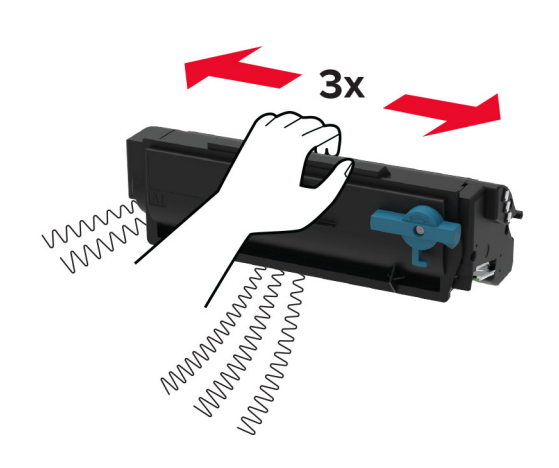

6 أدخل خرطوشة مسحوق الحبر الجديدة في وحدة التصوير حتى تسمع صوت استقرار ها في مكانها.

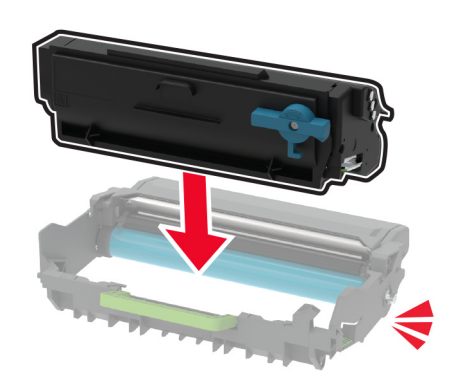

#### **7** أدخل وحدة التصوير .

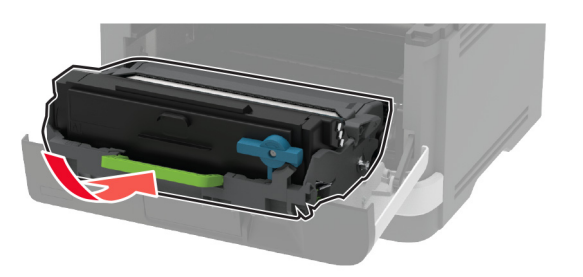

- **8** أغلق الباب.
- تحميل الأدراج
- **1** قم بإزالة الدرج.
- **ملاحظة:** لتجنب انحشار الورق، لا تقم بإزالة الدرج عندما تكون الطابعة مشغولة.

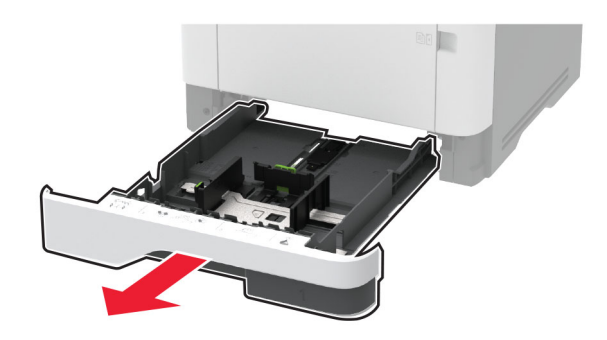

2 اضبط الموجهات لتتطابق مع حجم الورق الذي تقوم بتحميله.

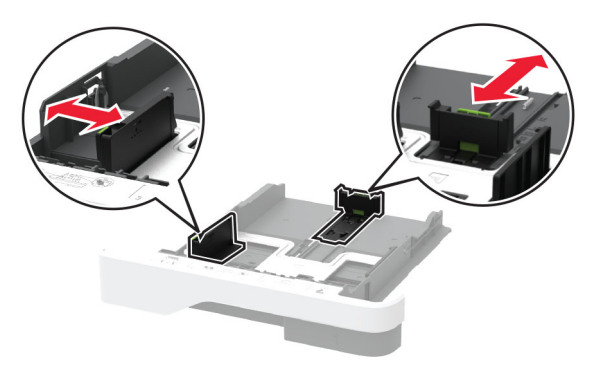

#### 3 قم بثني حواف الورق وتهويتها وتسويتها قبل التحميل.

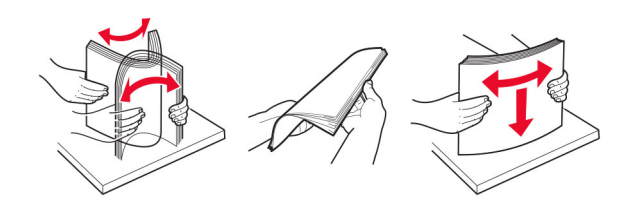

4 قم بتحميل حزمة الورق بحيث يكون الوجه القابل للطباعة مواجهًا للأسفل، ثم تأكد من ملاءمة وضعية الموجّهات بإحكام تجاه الورق.

#### ملاحظات:

- قم بتحميل الورق ذي الرأسية بحيث يكون وجهه لأسفل مع توجيه الرأسية نحو مقدمة الدرج للطباعة على وجه واحد.
- قم بتحميل الورق ذي الرأسية بحيث يكون وجهه لأعلى مع توجيه الرأسية نحو خلفية الدرج للطباعة على الوجهين.
  - لا تحرّك الورق داخل الدرج.
- لتفادي انحشار الورق، تأكد من أن ارتفاع رزمة الورق لم يتعد مؤشر الحد الأقصى لتعبئة الورق.

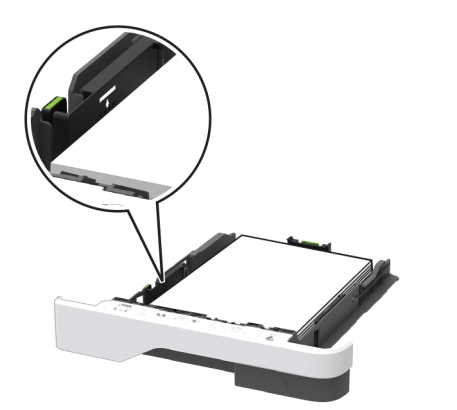

5 قم بإدخال الدرج. إذا لزم الأمر، عين حجم الورق ونوعه من لوحة التحكم ليتطابقا مع الورق الذي يتم تحميله.

# تحميل وحدة التغذية المتعددة الأغراض

**1** قم بفتح وحدة التغذية متعددة الأغراض.

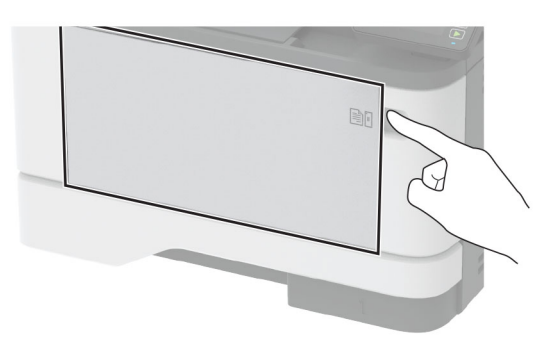

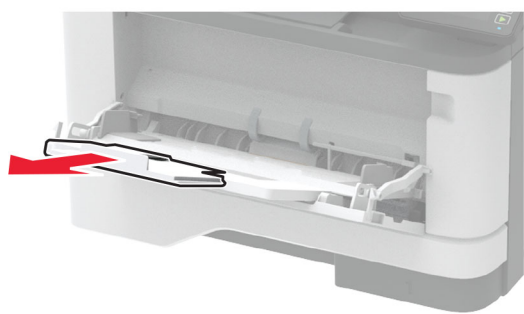

2 قم بثني حواف الورق وتهويتها وتسويتها قبل التحميل.

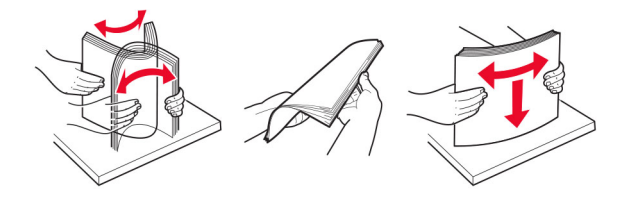

3 قم بتحميل الورق بحيث يكون الوجه القابل للطباعة موجَّهًا إلى الأعلى.

#### ملاحظات:

- حمِّل الورق ذا الرأسية بحيث يكون وجهه لأعلى مع توجيه الرأسية نحو الجزء الخلفي للطابعة للطباعة على وجه واحد.
- حمِّل الورق ذا الرأسية بحيث يكون وجهه لأسفل مع توجيه الرأسية نحو مقدمة الطابعة للطباعة على الوجهين.
- قم بتحميل المغلفات بحيث يكون اللسان موجَّهًا إلى الأسفل على الجانب الأيسر.

4 اضبط الموجه ليتطابق مع حجم الورق الذي تقوم بتحميله.

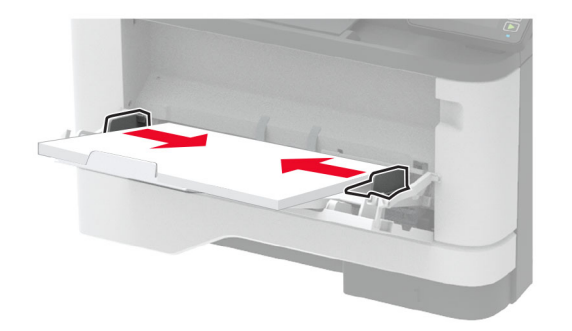

5 من لوحة التحكم، عين حجم الورق ونوعه ليطابقا الورق الذي تم تحميله.

## تعيين حجم الورق ونوعه

**1** من لوحة التحكم، انتقل إلى:

الإعدادات > OK > الورق > OK > تهيئة الدرج > OK > نوع/حجم الورق > OK > تحديد مصدر الورق

**2** قم بتعيين حجم الورق ونوعه.

### تحديث البرنامج الثابت

تتطلب بعض التطبيقات حدًا أدنى لمستوى البرنامج الثابت للجهاز للعمل بشكل صحيح. للحصول على مزيد من المعلومات حول تحديث البرنامج الثابت للجهاز ، اتصل بممثل المبيعات لديك.

- 1 افتح مستعرض ويب، ثم اكتب عنوان IP الخاص بالطابعة في حقّل العنوان. ملاحظات:
- اعرض عنوان P| للطابعة على الشاشة الرئيسية للطابعة. ويتم عرض عنوان
   الفي أربع مجموعات من الأرقام المفصولة بنقاط على النحو
   123.123.123.123
- إذا كنت تستخدم خادم وكيل، فقم بتعطيله مؤقتًا لتحميل صفحة الويب بشكل صحيح.
  - 2 انقر فوق الإعدادات > > الجهاز > تحديث البرنامج الثابت.
    - **3** نفذ أي مما يل<u>ي:</u>
  - انقر فوق التحقق من وجود تحديثات > أوافق، ابدأ التحديث.

فم بتحميل ملف التحديث.
 أ ابحث عن ملف تحديث.
 ب انقر فوق تحميل > ابدأ.

# تهيئة Wi-Fi Direct

ملاحظة: هذه الميزة متوفرة فقط في بعض طُرُز الطابعات.

Wi-Fi Direct® هي تقنية نظير إلى نظير تستند إلى Wi-Fi تسمح للأجهزة اللاسلكية بالاتصال مباشرة بطابعة ممكّنة لاستخدام Wi-Fi Direct من دون استخدام نقطة وصول (موجّه لاسلكي).

1 من لوحة التحكم، انتقل إلى:

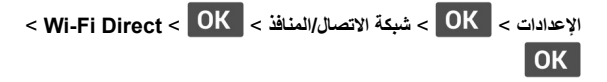

- 2 قم بتهيئة الإعدادات.
- تمكين Wi-Fi Direct لتمكين الطابعة من بتُ شبكة Wi-Fi Direct الخاصة بها.
  - اسم Wi-Fi Direct لتعيين اسم لشبكة Wi-Fi Direct.
- كلمة مرور Wi-Fi Direct لتعيين كلمة المرور للتفاوض على الأمان اللاسلكي عند استخدام اتصال نظير إلى نظير.
- إظهار كلمة المرور على صفحة الإعداد إظهار كلمة المرور على صفحة إعداد شبكة الاتصال.
- قبول طلبات زر الضغط تلقائيًا السماح للطابعة بقبول طلبات الاتصال تلقائيًا.

**ملاحظة:** قبول طلبات زر الضغط تلقائيًا غير أمن.

# توصيل جهاز محمول بالطابعة

قبل توصيل جهازك المحمول، تأكد من تهيئة Wi-Fi Direct. لمزيد من المعلومات، انظر العبارة"تهيئة Wi-Fi Direct" على الصفحة 4.

### الاتصال باستخدام Wi-Fi Direct

ملاحظة: تنطبق هذه الإرشادات على الأجهزة المحمولة التي تعمل بنظام Android فقط.

- 1 من الجهاز المحمول، انتقل إلى قائمة الإعدادات.
- 2 قم بتمكين Wi-Fi Direct، ومن ثم اضغط على Wi-Fi Direct.
  - 3 حدد اسم Wi-Fi Direct للطابعة.
  - **4** قم بتأكيد الاتصال على لوحة التحكم بالطابعة.

#### الاتصال باستخدام Wi-Fi

- **1** من الجهاز المحمول، انتقل إلى قائمة الإعدادات.
- 2 اضغط على Wi-Fi Direct، ومن ثم حدد اسم Wi-Fi Direct للطابعة.

**ملاحظة:** نتم إضافة السلسلة DIRECT-xy (حيث يكون x و y حرفين عشوانيين) قبل اسم Wi-Fi Direct.

**3** أدخل كلمة مرور Wi-Fi Direct.

# توصيل الطابعة بشبكة اتصال Wi-Fi

**ملاحظة:** هذه الميزة متوفرة فقط في بعض طُرُز الطابعات.

قبل أن تبدأ، تأكد من أن:

- مهایئ نشط معینًا على تلقائي. من لوحة التحكم، انتقل إلى الإعدادات > OK > مهایئ نشط معینًا على تلقائي. من لوحة التحكم، انتقل إلى الإعدادات > OK > مسبكة الاتصال > OK >
   المهایئ النشط > OK > تلقائي > OK .
  - إن كابل Ethernet غير متصل بالطابعة.
    - **1** من لوحة التحكم، انتقل إلى:

الإعدادات > OK > شبكة الاتصال/المنافذ > OK > لاسلكي > OK > الإعداد على لوحة الطابعة > OK > اختيار شبكة الاتصال > OK

2 حدد شبكة اتصال Wi-Fi، ثم أدخِل كلمة المرور الخاصة بشبكة الاتصال.

**ملاحظة:** لطرازات الطابعة الجاهزة لاستخدام شبكة اتصال Wi-Fi، تظهر مطالبة بإعداد شبكة اتصال Wi-Fi أثناء الإعداد الأولي.

# إزالة انحشار الورق

# تجنب انحشار الورق

### حمِّل الورق تحميلاً صحيحًا

تأكد من وضع الورق بشكل مسطح في الدرج.

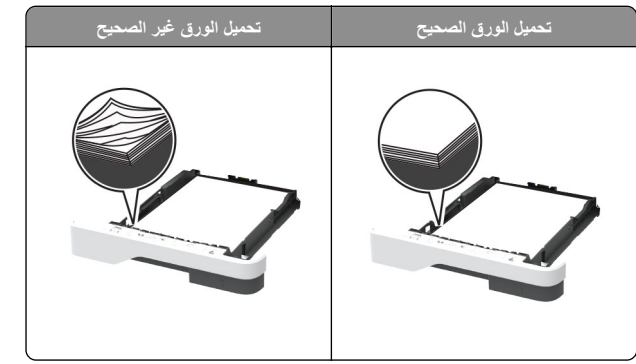

- لا تقم بتحميل الدرج أو إز الته أثناء إجراء الطابعة للطباعة.
- عدم تحميل كمية ورق أكثر من اللازم. تأكد من أن ارتفاع رزمة الورق لم يتعد مؤشر الحد الأقصى لتعبئة الورق.
- لا تمرر الورق إلى داخل الدرج. حمِّل الورق على النحو المبين في الرسم التوضيحي.

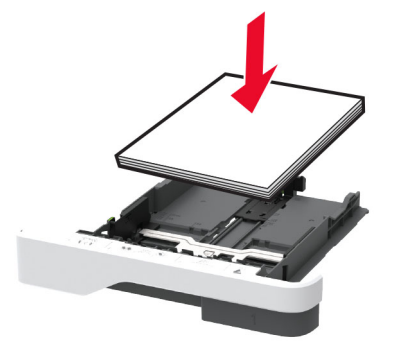

- تأكد من وضع موجهات الورق بالطريقة الصحيحة ومن أنها لا تضغط بقوة على الورق أو المغلفات.
  - ادفع الدرج بإحكام داخل الطابعة بعد تحميل الورق.

## استخدم الورق المُوصى به

- استخدم الورق أو الوسائط الخاصة الموصى بها فقط.
- لا تقوم بتحميل الورق المثني أو المبلل أو المطوي أو المفتول.
  - قم بثني حواف الورق وتهويتها وتسويتها قبل التحميل.

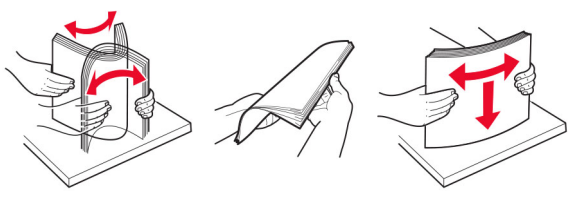

- لا تستخدم ورق تم قصه أو شذبه باليد.
- لا تخلط الورق ذا الأحجام أو الأوزان أو الأنواع المختلفة في نفس الدرج.
- تأكد من تعيين حجم الورق ونوعه بالشكل الصحيح على الكمبيوتر أو لوحة التحكم الخاصة بالطابعة.
  - خزّن الورق وفقًا لتوصيات الجهة المُصنِّعة.

# تحديد أماكن انحشار الورق

#### ملاحظات:

- عند تعيين المساعدة على التخلص من الانحشار إلى تشغيل، تُخرج الطابعة صفحات فار غة أو صفحات مطبوعة جزئيًا بعد إز الة الصفحة المحشورة. تحقق من المخرجات المطبوعة الخاصة بالصفحات الفارغة.
  - عند تعيين إصلاح انحشار الورق إلى تشغيل أو تلقائي، تعيد الطابعة طباعة الصفحات المحشورة.

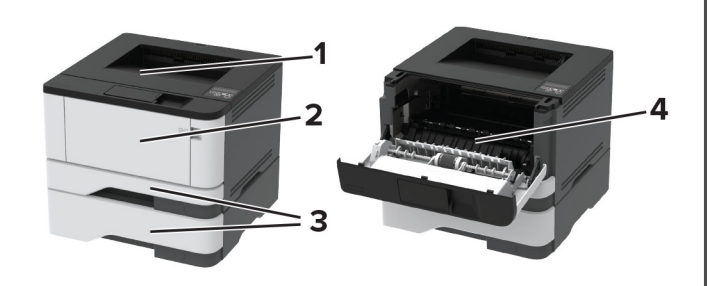

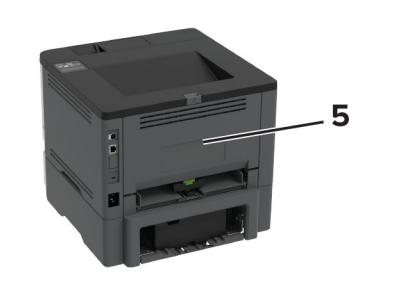

|   | مواقع الانحشار                  |
|---|---------------------------------|
| 1 | حاوية قياسية                    |
| 2 | وحدة التغذية متعددة الاستخدامات |
| 3 | الأدراج                         |
| 4 | وحدة طباعة على الوجهين          |
| 5 | باب خلفی                        |

انحشار الورق في الحاوية القياسية

قم بإزالة الورق المحشور.

#### **ملاحظة:** تأكد من إزالة جميع أجزاء الورق المحشورة.

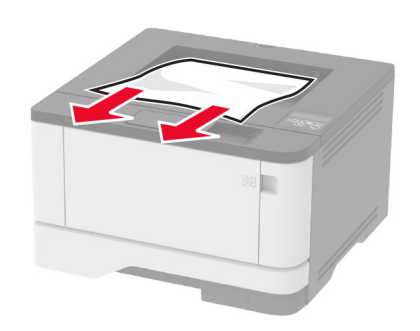

## انحشار الورق داخل وحدة التغذية متعددة الأغراض

1 أزل الورق من وحدة التغذية متعددة الأغراض.

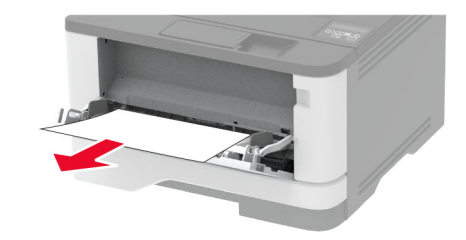

- 2 قم بإزالة الورق المحشور.
- **ملاحظة:** تأكد من إزالة جميع أجزاء الورق المحشورة.
  - 3 أغلق وحدة التغذية متعددة الأغراض.
    - **4** افتح الباب الأمامي.

**تحذير—تلف محتمل: ل**لوقاية من التلف الناتج عن التفريغ الإلكتروستاتيكي، المس أي إطار معدني مكشوف في الطابعة قبل الوصول إلى المناطق الداخلية للطابعة أو لمسها.

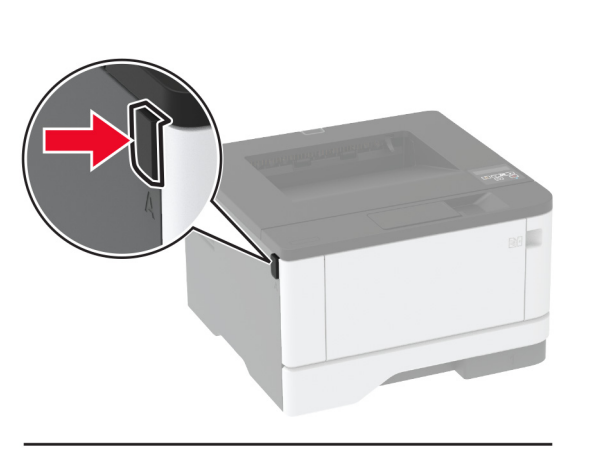

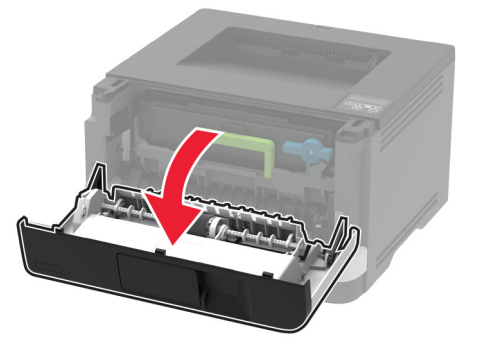

5 أخرج وحدة التصوير.

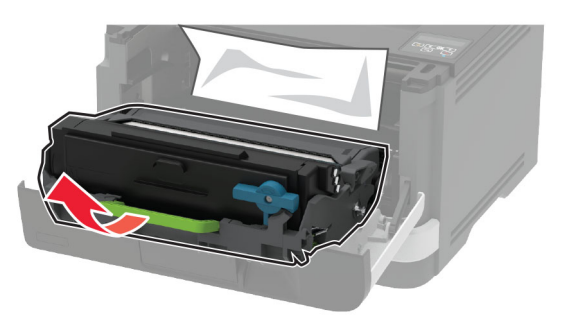

**تحذير—تاف محتمل:** لا تعرّض وحدة التصوير للضوء المباشر لفترة تزيد عن 10 دقائق. قد يتسبب التعرض للضوء لمدة طويلة في حدوث مشكلات في جودة الطباعة.

**تحذير ــــتلف محتمل:** لا تأمس أسطوانة موصل الصور . فقد يؤثر فعل ذلك على جودة مهام الطباعة في المستقبل.

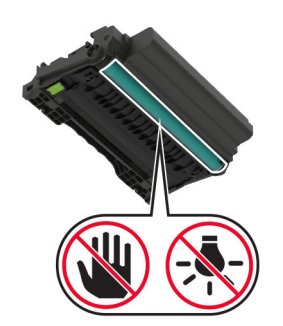

- 6 قم بإزالة الورق المحشور.
- تنبيه-سطح ساخن: قد يكون الجزء الداخلي من الطابعة ساخنًا. للحد من من خطر التعرض للإصابة من أحد المكونات الساخنة، اترك السطح ليبرد قبل ملامسته.
  - **ملاحظة:** تأكد من إزالة جميع أجزاء الورق المحشورة.

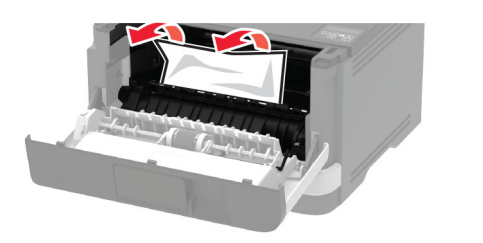

**7** أدخل وحدة التصوير.

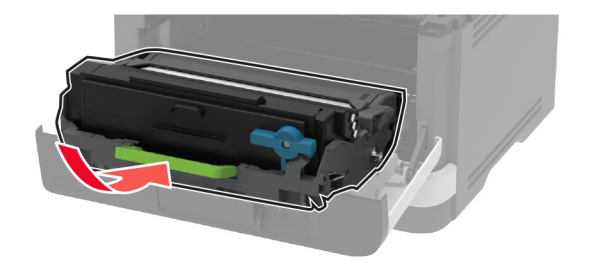

**8** أغلق الباب.

9 قم بفتح وحدة التغذية متعددة الأغراض.

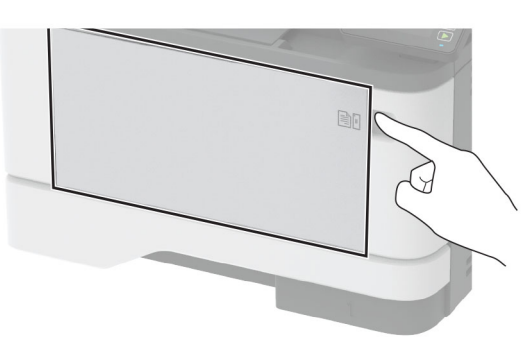

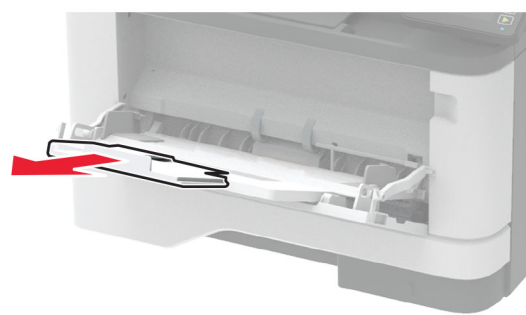

**10** قم بثني حواف الورق وتهويتها وتسويتها قبل التحميل.

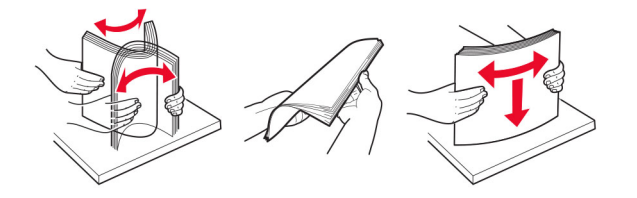

#### **11** أعد تحميل الورق.

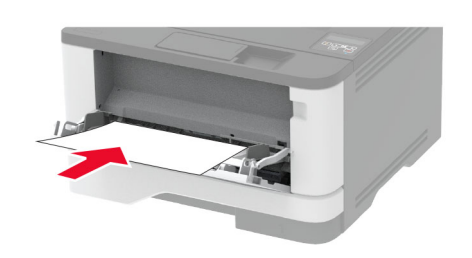

**انحشار الورق في الأدراج** 1 قم بإزالة الدرج.

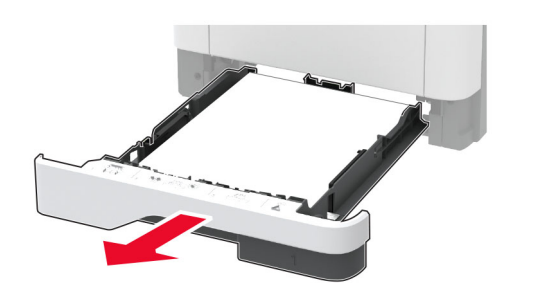

**2** افتح الباب الأمامي.

تحذير ــــتلف محتمل: للوقاية من التلف الناتج عن التفريغ الإلكتر وستاتيكي، المس أي إطار معدني مكشوف في الطابعة قبل الوصول إلى المناطق الداخلية للطابعة أو لمسها.

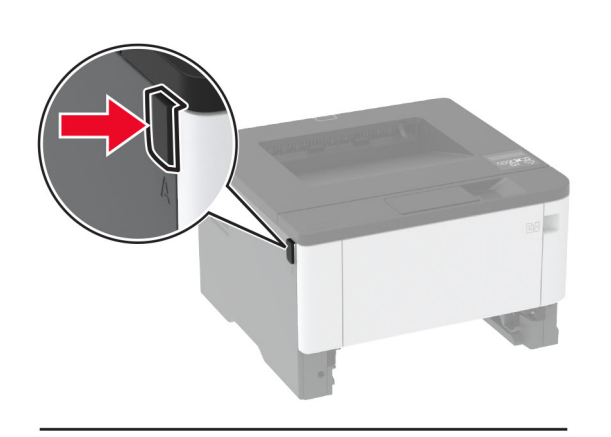

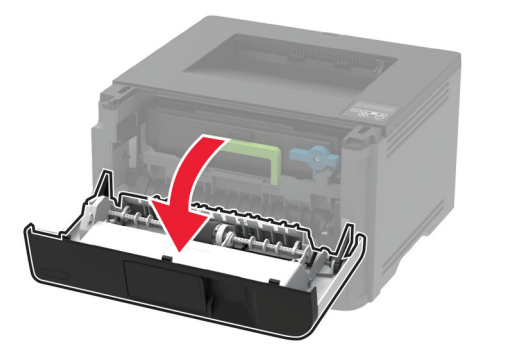

3 أخرج وحدة التصوير.

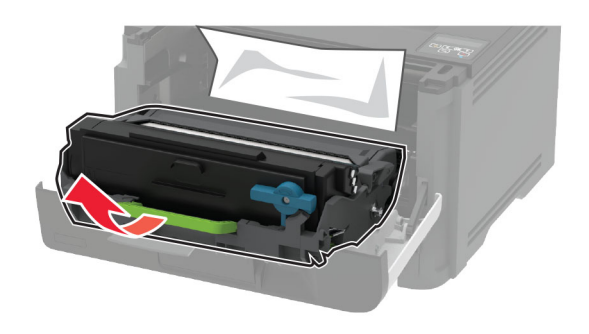

**تحذير—تلف محتمل:** لا تعرّض وحدة التصوير للضوء المباشر لفترة نزيد عن 10 دقائق. قد يتسبب التعرض للضوء لمدة طويلة في حدوث مشكلات في جودة الطباعة.

تحذير—تلف محتمل: لا تلمس أسطوانة موصل الصور. فقد يؤثر فعل ذلك على جودة مهام الطباعة في المستقبل.

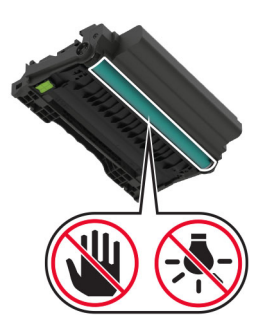

- 4 قم بإزالة الورق المحشور.
- تنبيه-سطح ساخن: قد يكون الجزء الداخلي من الطابعة ساخنًا. للحد من حطر التعرض للإصابة من أحد المكونات الساخنة، اترك السطح ليبرد قبل ملامسته.
  - **ملاحظة:** تأكد من إزالة جميع أجزاء الورق المحشورة.

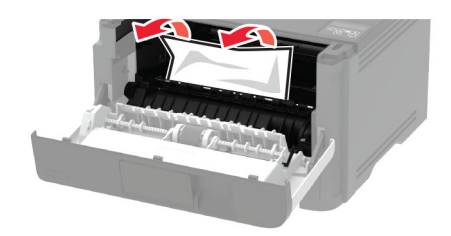

**5** أدخل وحدة التصوير.

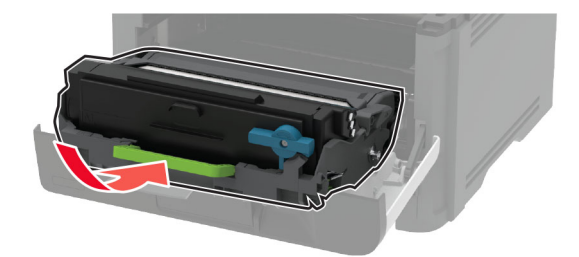

- 6 أغلق الباب الأمامي، ثم أدخل الدرج.
  - 7 افتح باب الوصول الخلفي.

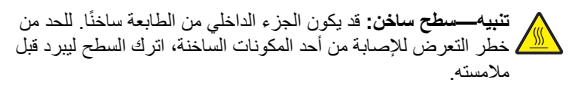

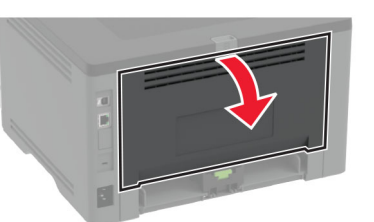

- **8** قم بإزالة الورق المحشور .
- **ملاحظة:** تأكد من إزالة جميع أجزاء الورق المحشورة.

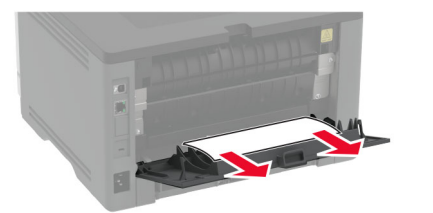

- 9 أغلق الباب الخلفي.
- **10** أزل الدرج الاختياري.

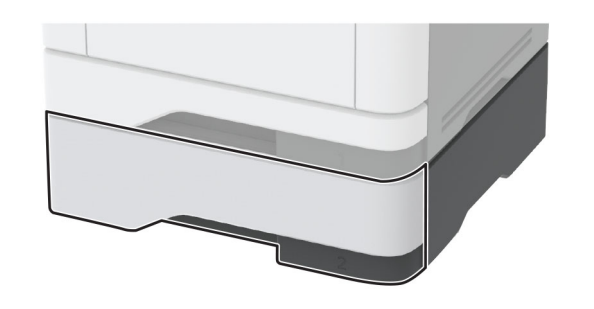

- **11** قم بإزالة الورق المحشور.
- **ملاحظة:** تأكد من إزالة جميع أجزاء الورق المحشورة.

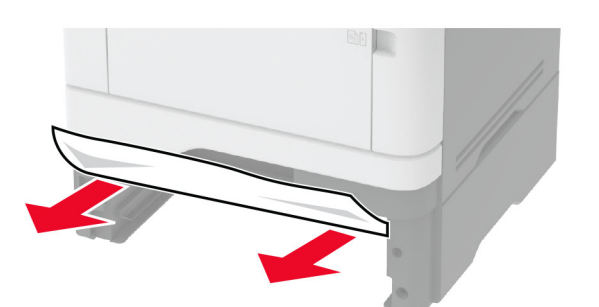

**12** قم بإدخال الدرج.

# انحشار الورق بوحدة الطباعة على الوجهين

**1** افتح الباب الأمامي.

**تحذير حتلف محتمل:** للوقاية من التلف الناتج عن التغريغ الإلكتر وسناتيكي، المس أي إطار معدني مكشوف في الطابعة قبل الوصول إلى المناطق الداخلية للطابعة أو لمسها.

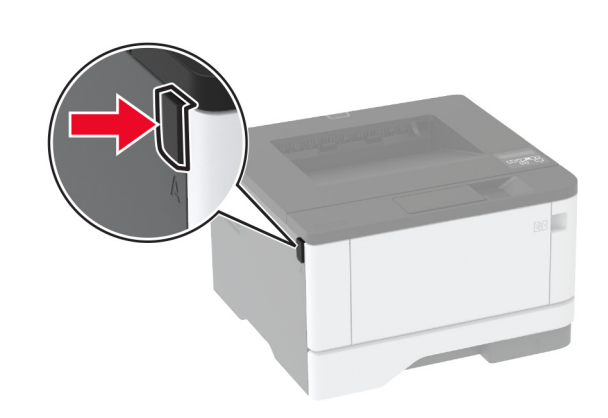

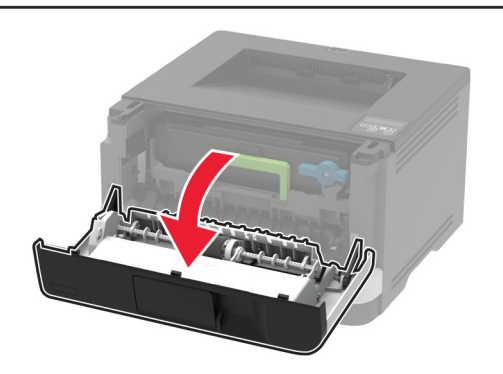

2 أخرج وحدة التصوير.

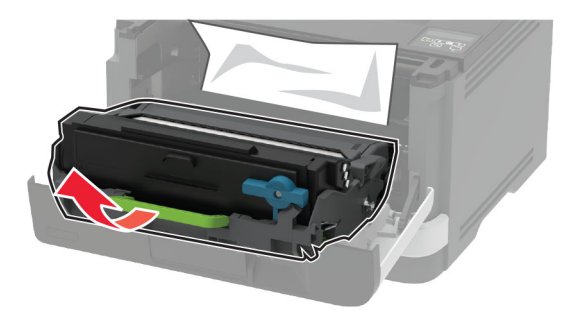

**تحذير—تلف محتمل:** لا تعرّض وحدة التصوير للضوء المباشر لفترة تزيد عن 10 دقانق. قد يتسبب التعرض للضوء لمدة طويلة في حدوث مشكلات في جودة الطباعة.

**تحذيرــــتلف محتمل:** لا تأمس أسطوانة موصل الصور . فقد يؤثر فعل ذلك على جودة مهام الطباعة في المستقبل.

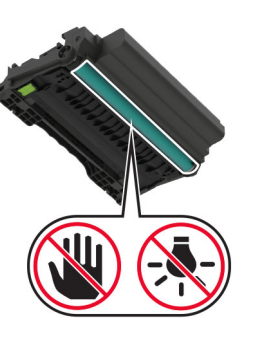

- **3** قم بإزالة الورق المحشور .
- تنبیه صطح ساخن: قد یکون الجزء الداخلی من الطابعة ساخناً. للحد من خطر التعرض للإصابة من أحد المکونات الساخنة، اترك السطح ليبرد قبل ملامسته.
  - **ملاحظة:** تأكد من إزالة جميع أجزاء الورق المحشورة.

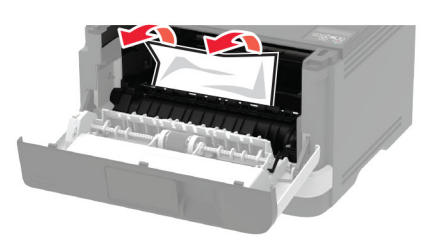

**4** أدخل وحدة التصوير .

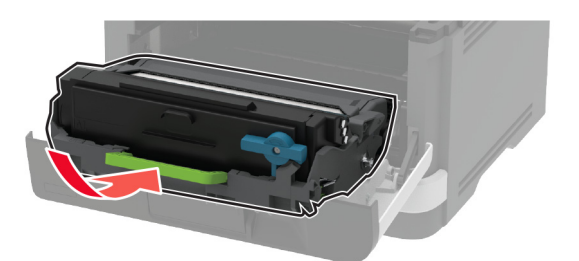

5 أغلق الباب.

**6** قم بإزالة الدرج.

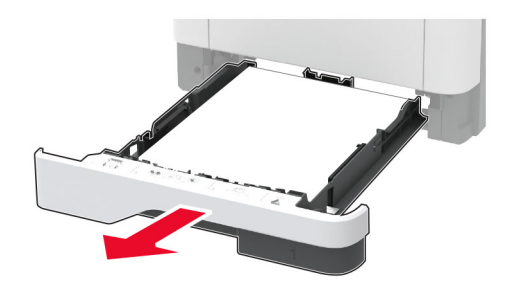

7 ادفع مز لاج وحدة الطباعة على الوجهين لفتح وحدة الطباعة على الوجهين.

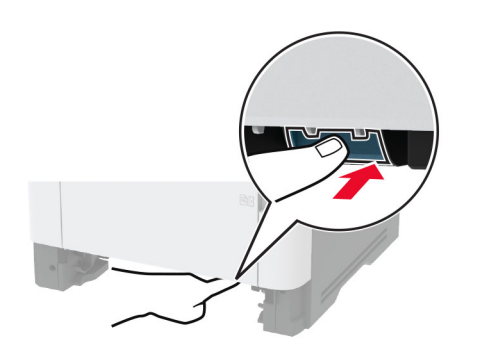

8 قم بازالة الورق المحشور.
ملاحظة: تأكد من إزالة جميع أجزاء الورق المحشورة.

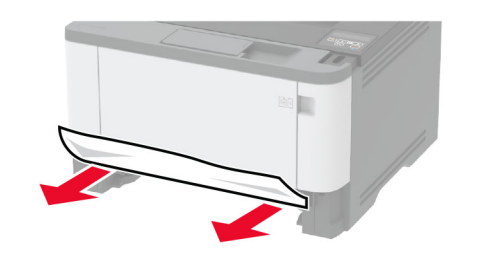

9 أغلق وحدة الطباعة على الوجهين.
 10 قم بإدخال الدرج.

## انحشار الورق عند الباب الخلفي

#### **1** افتح الباب الأمامي.

تحدير—تلف محتمل للوقاية من التلف الناتج عن التفريغ الإلكتروستاتيكي، المس أي إطار معدني مكشوف في الطابعة قبل الوصول إلى المناطق الداخلية للطابعة أو لمسها.

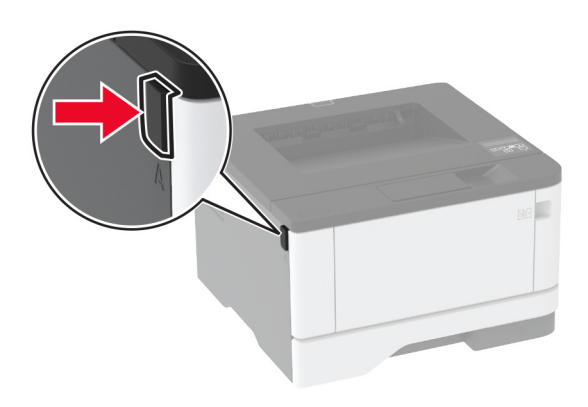

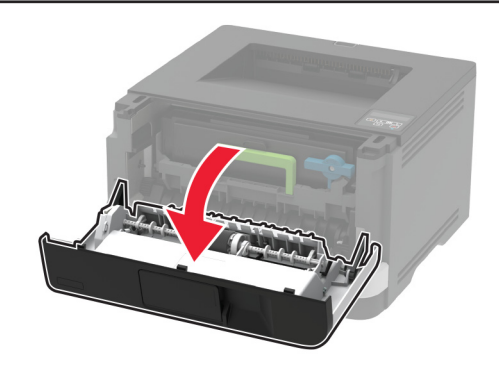

#### 2 أخرج وحدة التصوير.

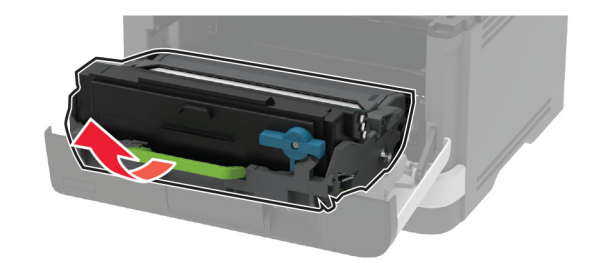

**تحذير—تلف محتمل:** لا تعرّض وحدة التصوير للضوء المباشر لفترة تزيد عن 10 دقائق. قد يتسبب التعرض للضوء لمدة طويلة في حدوث مشكلات في جودة الطباعة.

**تحذير ــــتلف محتمل:** لا تأمس أسطوانة موصل الصور . فقد يؤثر فعل ذلك على جودة مهام الطباعة في المستقبل.

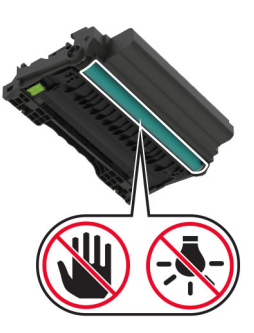

#### 3 افتح باب الوصول الخلفي.

تنبيه صطح ساخن: قد يكون الجزء الداخلي من الطابعة ساخنًا. للحد من للعصر التعرض للإصابة من أحد المكونات الساخنة، اترك السطح ليبرد قبل ملامسته.

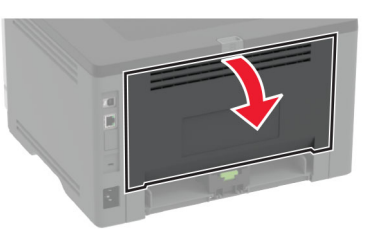

**4** قم بإزالة الورق المحشور.

**ملاحظة:** تأكد من إزالة جميع أجزاء الورق المحشورة.

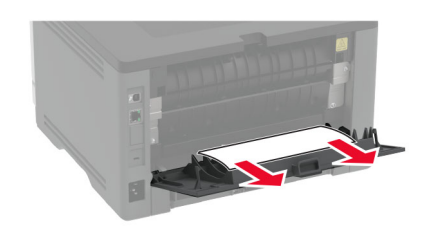

5 أغلق الباب الخلفي.

6 أدخل وحدة التصوير.

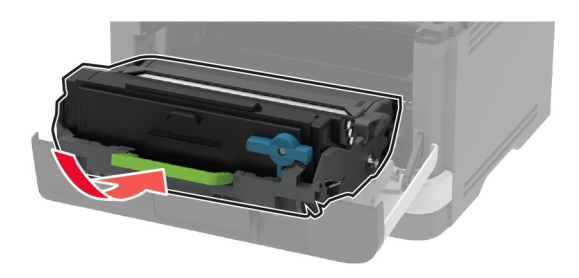

7 أغلق الباب الأمامي.